Platforms Marketing Unit / Блок коммерческих платформ

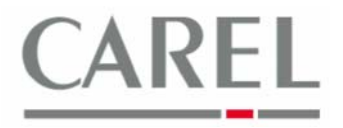

г. Бругине, 5 декабря 2011 г.

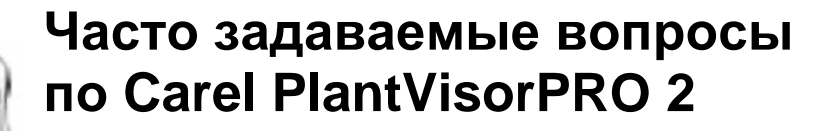

## Тема: Настройка правил уведомления о сигналах тревоги по электронной почте

## Быстрое конфигурирование функции уведомления по электронной почте с помощью программы Wizard Quick Configuration

Опция быстрого конфигурирования для управления аварийной сигнализацией может быть установлена непосредственно из закладки *Configuration / Wizard Quick Configuration / Alarms Manag*.:

| Welcome                       | 1 - Registration                | 2 - Line Config.              | 3 - Param. Setting | 4 - Alar | ms Manag.    | 5 - HACCP Report | 6 - GuardianPl |
|-------------------------------|---------------------------------|-------------------------------|--------------------|----------|--------------|------------------|----------------|
|                               |                                 |                               |                    |          |              |                  | V Save         |
|                               |                                 |                               |                    |          |              |                  |                |
| This page lets you define the | alarms notification and the com | nmunication channels settings |                    |          |              |                  |                |
| Conditions                    |                                 |                               |                    |          |              |                  |                |
| ALL ALARMS Condition          |                                 |                               |                    |          |              |                  |                |
| C Priority                    | 🗖 Highest 🗖 H                   | ligh 🗖 Medium 🗖 Low           |                    |          |              |                  |                |
| ⊂SMS (GSM modem by defau      | ult)                            |                               |                    |          |              |                  |                |
| SMS                           |                                 |                               |                    |          | Confi        | gured SMSs       |                |
| 5005                          |                                 |                               |                    |          |              | -                |                |
| E-mail                        |                                 |                               |                    |          |              |                  |                |
| SMTP* my.server.com           | User                            |                               |                    |          | Config       | ured E-mails     |                |
| Sender* myaddress@se          | Prver.com Password              |                               | _                  |          |              |                  |                |
|                               |                                 | 1                             |                    |          |              |                  |                |
| TLS Authentication:           |                                 |                               |                    |          |              |                  |                |
| E-mail                        |                                 |                               |                    |          |              |                  |                |
| 1                             |                                 |                               |                    |          |              |                  |                |
| FAX                           |                                 |                               |                    |          |              |                  |                |
| FAX                           | +                               |                               |                    |          | Confi        | gured Faxes      |                |
| Relay                         |                                 |                               |                    |          |              |                  |                |
| ,                             |                                 |                               |                    |          | Confic       | ured Relays      |                |
|                               |                                 |                               | E Relav1           | C Active | O Not active |                  |                |
|                               |                                 |                               | E Relay2           | Active   | Not active   |                  |                |
|                               |                                 |                               | 🗆 Relay3           | Active   | Not active   |                  |                |

Здесь может быть создано правило, выполняемое для всех сигналов тревоги (All Alarms Condition) или для сигналов тревоги с конкретным приоритетом (*Priority*) (высший приоритет (Highest), высокий приоритет (High), средний приоритет (Medium) и низкий приоритет (Low)).

Для настройки функции уведомления по электронной почте необходимо выполнить настройки в разделе **E-mail** посредством ввода следующих данных:

• **SMTP**: **IP-адрес** (или url-адрес) SMTP-сервера. Данный IP-адрес является типовым для каждого SMTP-сервера (вашей сети LAN или предоставленный провайдером).

– Sender: адрес электронной почты отправителя, появляющийся при получении электронной почты.

Если SMTP-сервер нуждается в авторизации для отправления исходящей почты, необходимо ввести имя пользователя и пароль (предоставляемые сетевым администратором).

Если конкретный SMTP-сервер требует авторизации в рамках протокола **TLS**, необходимо выбрать соответствующее поле (поле **TLS Authentication**).

Адрес электронной почты получателя может быть введен в текстовое поле **E-mail** с последующим щелчком кнопкой мыши по стрелке →.

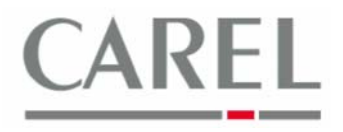

## Расширенные опции конфигурирования правила отправки уведомления по электронной почте

1) В Configuration / I/O configuration выбрать закладку E-mail:

| ρνριο                            |                                 | admin               | PlantVisorPRO                  | 2011/02/23                    | 12:38              | 8 ? 1                            |
|----------------------------------|---------------------------------|---------------------|--------------------------------|-------------------------------|--------------------|----------------------------------|
| Fax                              | SMS                             | E-mail              | Window                         | Relay                         | Pri                | nter                             |
|                                  |                                 |                     |                                |                               |                    | A→ Default rule → Default action |
| Select the SMTP server, the send | er and the type of connection u | ed to send E-MAIL n | nessages and enter the details | of possible recipients in the | address book.      |                                  |
|                                  |                                 |                     |                                |                               |                    |                                  |
| Configuration                    |                                 |                     |                                |                               |                    |                                  |
| SMTP:                            | my.server.com                   | *                   | Conne                          | ction: 💿                      | LAN C DialUp       |                                  |
| Sender:                          | senderemail@server.             | com *               | Provide                        | er:                           |                    | <b>v</b>                         |
| TLS Authentication:              |                                 |                     | User:                          | my                            | user               |                                  |
| Number of attempts:              | 1                               |                     | Passw                          | ord:                          | •••••              |                                  |
| Try again after:                 | 2 minutes                       |                     |                                |                               |                    |                                  |
|                                  |                                 |                     |                                |                               |                    |                                  |
| Address book                     |                                 |                     |                                |                               |                    |                                  |
| Reference:                       |                                 |                     | →                              | Reference                     |                    | Address                          |
| Address:                         |                                 |                     | myreceiver                     |                               | myreceiver@myserve | r.com                            |
| ,                                |                                 | I                   |                                |                               |                    |                                  |
|                                  |                                 |                     |                                |                               |                    |                                  |
|                                  |                                 |                     |                                |                               |                    |                                  |
|                                  |                                 |                     |                                |                               |                    |                                  |

Необходимо ввести следующие данные:

- SMTP: IP-адрес (или url-адрес) SMTP-сервера. Данный IP-адрес является типовым для каждого SMTP-сервера (вашей сети LAN или предоставленный провайдером).
- Sender (Отправитель): адрес электронной почты отправителя, появляющийся при получении электронной почты.

Если SMTP-сервер нуждается в авторизации для отправления исходящей почты, необходимо ввести имя пользователя и пароль (предоставляемые сетевым администратором).

Если конкретный SMTP-сервер требует авторизации в рамках протокола **TLS**, необходимо выбрать соответствующее поле (поле **TLS Authentication**). При использовании локальной сети необходимо выбрать **LAN**, тогда как для использования внутреннего модема необходимо выбрать **DialUp**.

В поле Address Book (Адресная книга) ввести адреса электронной почты **получателей**, которые впоследствии могут быть выбраны для конфигурируемого действия. Для добавления получателей ввести имя клиента в поле Reference и адрес – в поле Address, после чего щелкнуть по стрелке →. В любом случае, всех установленных получателей можно найти посредством Wizard Quick Configuration.

- 2) Выбрать *Configuration / IO Test (Конфигурация / Тест ввода/вывода)* и протестировать только что сконфигурированные настройки отправки уведомлений по электронной почте.
- 3) В Activity / Alarms and events management (Деятельность / Управление сигналами тревоги и событиями) выбрать закладку Action (Действие).
- 4) Ввести описание действия и щелкнуть на + Add для его добавления. Дважды щелкнуть кнопкой мыши по только что добавленному действию, выбрать закладку E-Mail, в которой можно задать адреса электронной почты получателя в качестве предварительно сконфигурированных адресов (выбрать требуемый адрес и щелкнуть на стрелке ->):

Platforms Marketing Unit / Блок коммерческих платформ

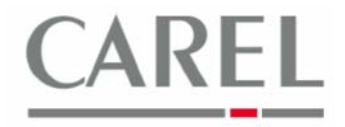

| Fax SI              | MS                   | E-mail | Relay       | Variable                                     | Print/Window                      |
|---------------------|----------------------|--------|-------------|----------------------------------------------|-----------------------------------|
| Action: send        | ss book - addresses  |        | •           | Addresses<br>myreceiver -> myreceiver@server | configured for the action<br>.com |
| Configuration       |                      |        |             |                                              |                                   |
| SMTP:               | my.server.com        | *      | Connection: | 🧉 LAN 🦳 DialUp                               |                                   |
| Sender:             | myaddress@server.com | *      | Provider:   |                                              |                                   |
| Number of attempts: | 1                    |        | User:       |                                              |                                   |
| Try again after:    | 2 minutes            |        | Password:   |                                              |                                   |

Щелкнуть по кнопке **Save** для сохранения настроек.

- 5) Вернуться к *Alarms and events management* и выбрать *Alarm conditions* (Условия срабатывания аварийной сигнализации). Здесь могут быть выбраны сигналы тревоги, активирующие функцию уведомления по электронной почте.
- 6) Сохранить настройки (кнопка Save) и выбрать Rules (Правила). Ввести новое правило, выбрав действие для активации функции уведомления посредством электронной почты, предварительно определенное как *действие (action), и условие срабатывания аварийной сигнализации,* предварительно сконфигурированное как *условие (condition). Временной интервал (time band)* может быть установлен на *Always (Bcezda)*, что значит, что действие доступно в течение всего дня. Также можно задать время задержки (delay): сразу после детектирования условия срабатывания аварийной сигнализации данное правило может быть применено спустя заданное время задержки (если условие еще существует).
- 7) Перезапустить основное программное обеспечение PVPRO 2, руководствуясь инструкциями, приведенными в подсказке.

Более подробную информацию можно получить в электронном руководстве PlantVisorPRO 2 или связавшись с группой поддержки клиентов Carel (<u>cst @ carel. co</u>m).